# **Electronic Tank Monitoring**

|       |          | Electronic Ta                                                                  | ank Monitoring                                                   | SS             | S Propane.Net (v2.0)<br>2/20/2023<br>SQL Indexes Enabled |
|-------|----------|--------------------------------------------------------------------------------|------------------------------------------------------------------|----------------|----------------------------------------------------------|
|       |          | ETM Options<br>Download E<br>Print/View E<br>Create Gas Orders<br>Create ETM N | TM Readings<br>ETM Records<br>From ETM Records<br>Meter Readings |                |                                                          |
| Gas   | Dispatch | Billing                                                                        | Management Rpts                                                  | Mapping        | Banking & CCards                                         |
| Daily | Utility  | Month End                                                                      | Delinquency Control                                              | Tank and Meter | Sales & Service                                          |
| Exit  |          | <b>?</b> 🐱 김                                                                   | Web Services                                                     | Order Inquiry  | Customer Inquiry                                         |

#### Contents

| How It Works:                          | 3 |
|----------------------------------------|---|
| Setting Up Electronic Tank Monitoring: | 4 |
| Download ETM Readings:                 | 5 |
| Print / View ETM Records               | 7 |
| Create Gas Orders From ETM Records:    | 7 |
| ETM Readings Within The System:        | 9 |

As an optional module, Suburban Software Systems (SSS) offers Electronic Tank Monitoring for integration with various Tank Monitor vendors. This enhances the SSS Propane System by adding more tank percentage data points to the forecasting model which can improve forecasting accuracy. In addition, it allows for automatic gas order creation and fully integrates with existing SSS routing and dispatching processes.

#### How It Works:

A basic illustration of the process involved when integrating the SSS Office and Mobile system with Tank Monitoring from an ETM vendor follows ....

- 1. The propane retailer purchases installs tank monitoring devices through one of the SSS approved ETM vendors. A few of the vendors SSS currently interfaces with include Wesroc/Anova, Otodata, Gaslog (Silicon Controls) and more.
- 2. The ETM vendor creates a web portal/website available for the propane retailer to add, modify, delete, and otherwise manipulate electronic tank monitoring information. On this site, the ETM vendor must provide a set of fields for the user to input the 2 digit branch number and 5 digit account number that is used in the SSS Propane System for each monitor.
- 3. The ETM vendor polls the tank monitoring devices on an arranged schedule, populates a formatted data file with the monitor data, and makes the data available for the propane retailer to download at will (via SSS). The data includes basic information such as account number, date of reading, tank percent full on that date, the size of the tank, and the monitor number. At minimum, this is normally something the ETM vendor does daily.
- 4. An SSS user will select the ETM Menu option to **Download ETM Readings** at which time the system will pull the readings from the vendor site, process the data in SSS, and produce an "Exception Report" which will list any readings that could not be used.
- 5. Optionally, the SSS user may choose to automatically create Gas Orders in the SSS system for any monitor readings that are attached to tanks below a specified percentage.

### Setting Up Electronic Tank Monitoring:

The propane retailer that wishes to have the SSS Propane System integrated with an electronic tank monitor system should ...

- 1. Contact Suburban Software Systems to get setup and to confirm that the ETM vendor they wish to use is currently supported. Once a vendor has been selected, SSS will need to make contact with the vendor for additional setup information that is required. *Please note that propane retailers can use more than one vendor with SSS so there is no limitation placed on being able to add or change vendors at some future date.*
- 2. Purchase and install one or more monitoring devices from the chosen vendor so that data will be available when integrated with SSS.
- 3. Enter the account number and tank size for each monitor on the vendor provided website.

### **Download ETM Readings:**

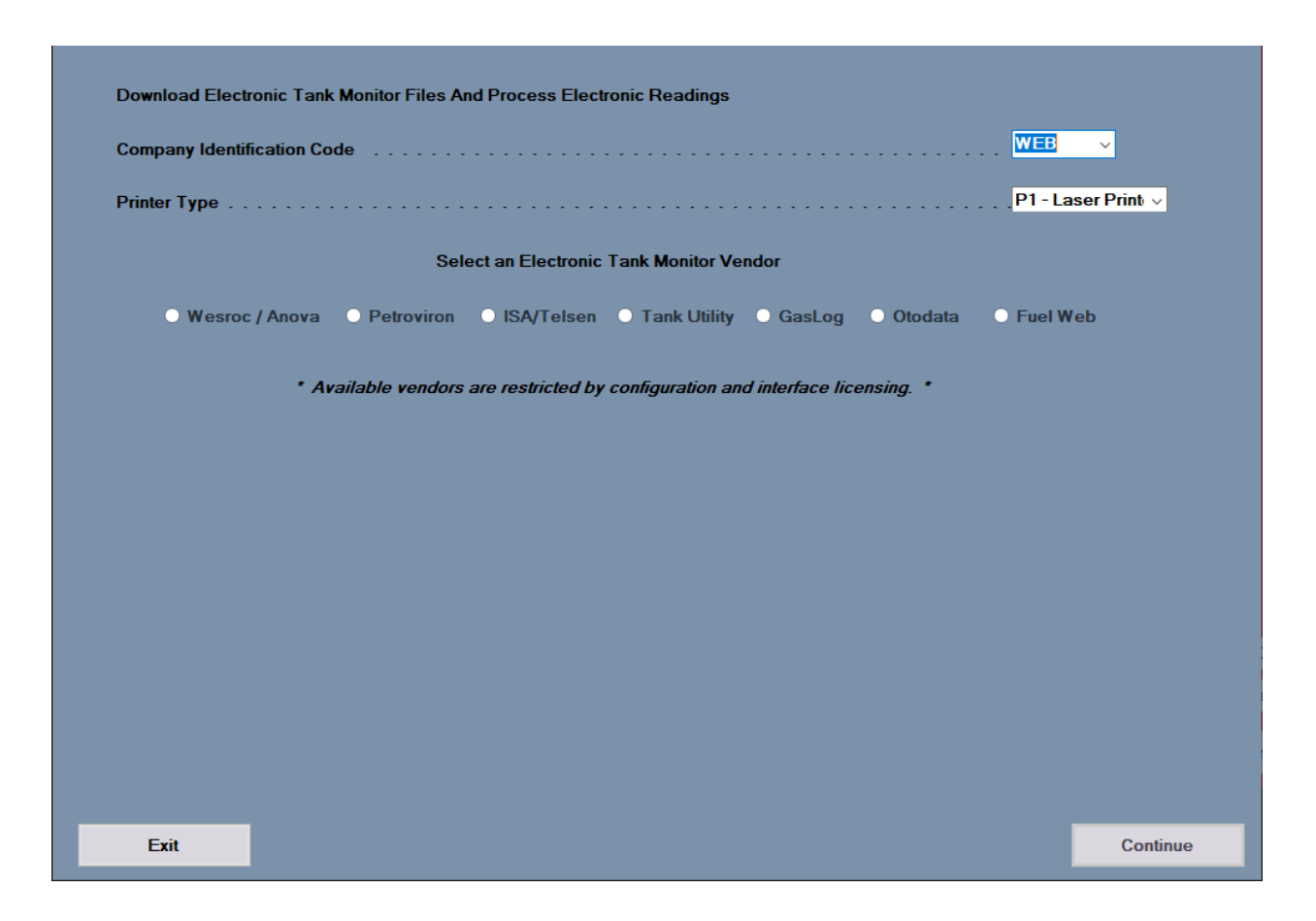

Downloads the ETM data from the vendor's site, processes the valid readings, and prints a Discrepancy Report listing invalid readings with an exception code.

|           | ELECTRONIC TANK MONITORING SYSTEM DISCREPANCIES: 2/21/23 |           |                 |               |                                                |  |  |  |  |  |  |  |  |
|-----------|----------------------------------------------------------|-----------|-----------------|---------------|------------------------------------------------|--|--|--|--|--|--|--|--|
| BR-ACCT   | MONITOR NAME                                             | SERIAL    | ETM READING     | LAST DELIVERY |                                                |  |  |  |  |  |  |  |  |
| D 1-03670 | Joshua Austin                                            | 24079651  | 02/21/23 76% OT | 1/19/23 40%   | ETM Percent Higher Than Previous Percent.      |  |  |  |  |  |  |  |  |
| D 1-03760 | Kevin & Monica Badg                                      | e24144192 | 02/21/23 77% OT | 1/13/23 65%   | ETM Percent Higher Than Previous Percent.      |  |  |  |  |  |  |  |  |
| 1-05460   | WENDY BECKMAN                                            | 24163389  | 08/08/22 50% OT | 12/29/22 88%  | Last Delivery More Current than ETM Poll Date. |  |  |  |  |  |  |  |  |
| 1-05838   | CHRIS BENDER                                             | 24163428  | 07/03/22 78% OT | 12/ 5/22 85%  | Last Delivery More Current than ETM Poll Date. |  |  |  |  |  |  |  |  |
| 1-09276   | Tim & Cheryl Brown                                       | 24077106  | 07/10/22 80% OT | 12/19/22 88%  | Last Delivery More Current than ETM Poll Date. |  |  |  |  |  |  |  |  |
| 1-09854   | MATT BRYSON                                              | 24148123  | 10/30/22 29% OT | 12/22/22 85%  | Last Delivery More Current than ETM Poll Date. |  |  |  |  |  |  |  |  |
| D 1-11279 | BRUCE BUSBY                                              | 24444161  | 02/20/23 84% OT | 1/31/23 24%   | ETM Percent Higher Than Previous Percent.      |  |  |  |  |  |  |  |  |
| D 1-12493 | GENE CARMAN III                                          | 24164163  | 02/21/23 72% OT | 12/15/22 44%  | ETM Percent Higher Than Previous Percent.      |  |  |  |  |  |  |  |  |
| D 1-13474 | BOB CAWTHON (SHOP)                                       | 24321331  | 02/21/23 77% OT | 3/ 8/22 68%   | ETM Percent Higher Than Previous Percent.      |  |  |  |  |  |  |  |  |
| D 1-15467 | STEWART INVESTMENTS                                      | 24576418  | 02/21/23 59% OT | 0/0/0 0%      | ETM Percent Higher Than Previous Percent.      |  |  |  |  |  |  |  |  |

The discrepancy report can help reveal monitor or data problems and any monitors listed on the discrepancy report will not be processed in the system. A few exceptions that may appear on the report include . . .

- 1. Monitor percentage is higher than the previous percentage the tank was filled to.
- 2. The last delivery date is more current than the monitor's reported date.
- 3. Deleted delivery record.
- 4. Monitor is inactive on vendor's site.

After readings have been downloaded, valid readings will be shown in customer inquiry and the new readings will be used as the most current data point when forecasting.

## Print / View ETM Records

### **Create Gas Orders From ETM Records:**

| Electronic Tank Monitor Orders                                                                                                    |                                                                                                    |           |
|----------------------------------------------------------------------------------------------------|----------------------------------------------------------------------------------------------------|-----------|
| Company Identification Code                                                                                                    |                                                                                                    | WEB       |
| Enter Maximum ETM Percentage to be Processed                                                                                                    | d                                                                                                    |           |
| Include / Exclude "Delivery Codes"                                                                                                    | Exclude v V V                                                                                                    | ~ ~       |
| Include / Exclude "Credit Codes"                                                                                                    | Exclude V (Optional) R V 9 V                                                                                                    | ~ ~       |
| Include / Exclude Past Due Balances                                                                                                    | Exclude V With Dollars Amounts in Excess of                                                                                                    | (6.0      |
| Include / Exclude Heat Only Customers                                                                                                    | Exclude V                                                                                                    |           |
| Form Name                                                                                                    |                                                                                                    | 0001      |
|                                                                                                    |                                                                                                    |           |
| Printer Type                                                                                                    | list for review before printing or creating orders.                                                                                                    | VW - View |
| Printer Type                                                                                                    | list for review before printing or creating orders.<br>e click any row to DELETE it from the list.<br>will be omitted from the Report and/or Automatic Gas Order creation<br>B = Inactive Branch<br>I = Inactive Account<br>T = NoTank                                                                                                    | VW - View |
| Printer Type<br>Press CONTINUE to display the I<br>When the list is displayed, double<br>Any rows marked with status "D" of<br>Exception Code Definitions | list for review before printing or creating orders.<br>e click any row to DELETE it from the list.<br>will be omitted from the Report and/or Automatic Gas Order creation<br>B = Inactive Branch<br>I = Inactive Account<br>T = NoTank<br>O = Open Order Exists<br># = Serial Number Mismatch<br>D = User Deselected<br>S = Tank Size Mismatch | vw - View |

These two menu items may be used to either (1) Print an Electronic Tank Monitor Report without creating gas orders or (2) Print a report and automatically create gas orders from monitor readings. The options presented in screen one (above) and screen 2 (below) are identical between the two menu items.

In screen one, the user may select from a variety of options and, when they press Continue, another screen (screen 2 below) will be displayed which shows the list of customers that qualified for the report and/or qualified for a gas order. Screen two allows the SSS user to individually delete customers from the report and exclude them from gas order creation.

| Ele | ctronic Tai         | nk Monitor Report                 |          |                    |                |            |      |                |                    |                       |                  |                 |                  |                |
|-----|---------------------|-----------------------------------|----------|--------------------|----------------|------------|------|----------------|--------------------|-----------------------|------------------|-----------------|------------------|----------------|
| D   | Br-Acct#            | Customer                          | Cr<br>Cd | Current<br>Balance | Past<br>Due    | DIv        | Use  | Tank#          | Trans#             | Read<br>Date          | Read<br>Time     | %<br>Full       | Gal              | Tank ^<br>Size |
| #   | 01-05778            | DUCKTHRU5405778                   | 3        | 0.00               | 0.00           | κ          | 3    |                | 9920105            | 02/19/2023            | 15: <b>46</b>    | 73              | 730              | 1,000          |
| #   | 01-05895            | DUCKTHRU3505895                   | 3        | 0.00               | 0.00           | κ          | 5    |                | 9920104            | 02/19/2023            | 15:36            | 71              | 340              | 480            |
| #   | 01-05913            | DUCKTHRU5605913                   | 3        | 0.00               | 0.00           | Κ          | 3    |                | 9920104            | 02/19/2023            | 15:09            | <mark>68</mark> | 680              | 1,000          |
| #   | 01-06021            | TARHEELBARBECUE06                 | 3        | 741.38             | 0.00           | Τ          | 5    |                | 9900007            | 02/17/2023            | 15:54            | 77              | 770              | 1,000          |
| #   | 01-06367            | NEWSOMEFARMS-EVA                  | 3        | 0.00               | 0.00           | S          | 3    |                | 9900007            | 02/17/2023            | 15: <b>26</b>    | 69              | 220              | 320            |
| #   | 01-06436            | DUCKTHRU4106436                   | 3        | 0.00               | 0.00           | ĸ          | 5    | M1029602       | 9920105            | 02/19/2023            | 15:27            | 73              | 175              | 240            |
| Ð   | 01-06576            | LASSITERFARMS-MARK                | 3        | 0.00               | 0.00           | ₩          | 4    |                | <del>9920122</del> | <del>02/19/2023</del> | <del>15:49</del> | 43              | 215              | 500            |
| #   | 01-06631            | DUCKTHRU5706631                   | 3        | 0.00               | 0.00           | Т          | 3    |                | 9920105            | 02/19/2023            | 15:40            | 75              | 750              | 1,000          |
| Ð   | 01-06688            | DUCKTHRU406688                    | 3        | 0.00               | 0.00           | ĸ          | 4    | 002774         | <del>9920105</del> | <del>02/19/2023</del> | 15:47            | 65              | -156             | 240            |
| Ð   | 01-06730            | HAROLDPEGGYPAVEY0                 | 3        | <del>199.09</del>  | 0.00           | ₽          | 4    | GA11407        | <del>9920104</del> | 02/19/2023            | <del>15:23</del> | 40              | 48               | <del>120</del> |
| #   | 01-06858            | WASHHOUSEWINDSOR                  | 3        | 1,615.62           | 0.00           | κ          | 5    |                | 9900004            | 02/17/2023            | 15:48            | 76              | 760              | 1,000          |
| #   | 01-06859            | WASHHOUSESCOTLAN                  | 3        | 0.00               | 0.00           | Κ          | 5    | 5F00767        | 9900004            | 02/17/2023            | 15:58            | <mark>68</mark> | 680              | 1,000          |
| Ð   | 01-06892            | CHOWANUNIVERSITY-J                | 3        | 0.00               | 0.00           | Ŧ          | 4    | 1130019        | 9900004            | <del>02/17/2023</del> | <b>15:48</b>     | 62              | 310              | 500            |
| #   | 01-06894            | CHOWANUNIVERSITY                  | 3        | 0.00               | 0.00           | Т          | 5    | 1129998        | 9900004            | 02/17/2023            | 15:41            | 73              | 365              | 500            |
| Ð   | <del>01-06997</del> | NEWSOMEFARMS-SWE                  | 3        | 0.00               | 0.00           | ¥          | 4    |                | 9900007            | <del>02/19/2023</del> | 07:58            | 40              | - <del>128</del> | 320            |
| #   | 01-07065            | WASHHOUSEMANTEO                   | 3        | 874.49             | 0.00           | κ          | 5    |                | 9900007            | 02/17/2023            | 15:43            | 69              | 690              | 1,000          |
| #   | 01-07242            |                                   | 3        | 0.00               | 0.00           | R          | 3    | 299499A        | 580276             | 02/19/2023            | 15:06            | 42              | 105              | 250            |
| #   | 01-07323            |                                   | 3        | 0.00               | 0.00           | ĸ          | 5    | 197624B        | 370636             | 02/15/2023            | 15:38            | 85              | 102              | 120            |
| #   | 01-07324            |                                   | 3        | 0.00               | 0.00           | ĸ          | 2    | 192661A        | 370976             | 02/19/2023            | 15:39            | 77              | 92               | 120            |
| #   | 01-07325            |                                   | 3        | 0.00               | 0.00           | Κ          | 5    | 194884A        | 371498             | 02/19/2023            | <b>15:05</b>     | 56              | 67               | 120            |
| S   | 01-07345            |                                   | 3        | 0.00               | 0.00           | к          | 3    | 192173A        | 372558             | 02/19/2023            | 15:41            | 52              | 62               | 120            |
| #   | 01-07395            |                                   | 3        | 0.00               | 0.00           | κ          | 3    | 197624A        | 388110             | 02/19/2023            | 15:31            | 51              | 127              | 250            |
| #   | 01-07398            |                                   | 3        | 0.00               | 0.00           | ĸ          | 5    | 203120B        | 373375             | 02/19/2023            | 15:55            | 74              | 236              | 320            |
| Ð   | 01-07401            |                                   | 3        | 0.00               | 0.00           | ĸ          | 4    | 203149A        | 374313             | 02/19/2023            | <del>15:19</del> | 63              | 75               | <b>120</b> ~   |
|     |                     |                                   |          | Doub               | le Click a     | cust       | omer | 's row to "D"e | eselect the        | m.                    |                  |                 |                  |                |
|     | Cancel              | Inactive Accour<br>Open Order Exi | sts      |                    | NoTa<br>Size N | nk<br>Nism | atch | SN Mi<br>Desel | smatch<br>ected    | "Deleted"             | Ticket           |                 | Cont             | inue           |

When the user presses Continue, the monitor report will be printed and, if the Gas Order option was selected from the menu, a Gas Order will also be created for each of the customers on the report.

The report will show the customers that qualified based on the criteria specified in screen one and any customers that were deselected in screen two will be omitted from the report. Exception codes are listed in the first column and further described in the last column titled "Exceptions".

Note: The exceptions are simply alerts to discrepancies found between customer/tank information and monitor data. If not "deselected" an order will still be created for customers that have Exception Codes on the report.

| YOUR PROPANE CORPORATION ETM Readings below 20 Percent |       |       |             |         |            |       | 02/21/23 13:08 SUBURBAN Page: 1 |           |             |                    |  |
|--------------------------------------------------------|-------|-------|-------------|---------|------------|-------|---------------------------------|-----------|-------------|--------------------|--|
| Account                                                | Name  | CDU   | Tank Serial | Reader  | Time       |       | Pct                             | Inventory | Size        | Exceptions         |  |
| # 1-04972                                              | #2025 | 4 A 1 | 20366224    |         | 02/08/2023 | 20:36 | 09                              | 81        | 908         | <-Serial Mismatch. |  |
| T 1-33883                                              | #2495 | 4 Z 3 | 24534903    | 66076   | 02/09/2023 | 09:35 | 09                              | 81        | 900<br>908  | <-No Tank          |  |
| 0 1-30413                                              | #2834 | 3 W 3 | F00336658   | 0083929 | 10/13/2022 | 03:27 | 04                              | 75        | 1890        | <-Open Order Exist |  |
| # 1-92086                                              | TOWN  | 3 A 1 | 20167583    | 0-12746 | 02/08/2023 | 22:53 | 20                              | 757       | 3785        | <-Serial Mismatch. |  |
| # 1-11008                                              | SAVAG | 3 A 1 | 20366201    | 0-13801 | 02/09/2023 | 05:15 | 09                              | 81        | 3780<br>908 | <-Serial Mismatch. |  |
| # 1-06887                                              | #1737 | 3 A 2 | 20499537    | 3333    | 02/08/2023 | 21:45 | 14                              | 127       | 900<br>908  | <-Serial Mismatch. |  |

## ETM Readings Within The System:

The Electronic Tank Monitor (ETM) reading shows the percent on the Customer's Main Inquiry Screen with the Downloaded Date

| ADVANCED PROPANE INC                      |                       |                                  | As of: 05/31/2022 3553/2022         |
|-------------------------------------------|-----------------------|----------------------------------|-------------------------------------|
| Customer Info                             |                       | Codes                            | Balance                             |
| Account 01-01440 Type                     | Rented Asset          | Credit 1 - Good cre              | edit Current 0.00                   |
| Status A                                  | *Memos*               | Delivery A - Automat             | ic Over 30 0.00                     |
| Name ADAMS+, MIKE                         |                       | Tax 02 - TN, WI                  | SON. Over 60 0.00                   |
| Address 3229 SHELLMANS DR                 |                       | Use 3 - Heat and                 | daily Over 90 0.00                  |
| City, State. MURFREESBORO                 | TN 37129-1926         | Finance Chgs Y - Compute         | Over 120 0.00                       |
| Phone (615) 500-2877 v                    |                       | Statement. I-Statemen            | tt & Total \$0.00                   |
| Driver/Route/Sequence                     | 1 23 9711             | EmailAddress mike@ada            | amealletare com l                   |
| Last Delivery Date                        | 01/19/2022            | Billing Cycle                    |                                     |
|                                           | 01/10/2022            |                                  | JFMAMJJASOND                        |
| Forecast 20% Delivery Percent             | 08/22/2022            | Monthly Credit Record            |                                     |
| Forecast Runout Delivery                  | 10/29/2022            | Delinquent Letter Number         |                                     |
|                                           |                       | Customer Since                   |                                     |
|                                           |                       | Gas Check Date                   |                                     |
| Percent Tank Filled to                    | 90%                   | Last Payment Date                |                                     |
| Current Inventory Percent                 | 35% 🗲                 | Last Payment Amount              | 152.55                              |
| Current Inventory Gallons                 | 175                   | Refundable Deposit               |                                     |
| Tank Water Capacity                       | . 500                 | Budget Rate                      | 0.00                                |
| Year-to-Date Deliveries                   | . 1                   | Budget Balance                   |                                     |
| Year-to-Date Gallons                      | 275.5                 | Credit Limit                     |                                     |
| Last Year's Gallons                       | 0.0                   | Product 30 - Residential Prop    | pane Price: 2.9990 GL               |
| ETM Percent 35% Date                      | 05/31/2022            | Open Item or Balance Forward     | d Balance Forward                   |
|                                           |                       |                                  |                                     |
| Main Mamor Ladaar Tank Infa Budaat Cantra | ste Delivers Info Del | wan Hist Timed Deliveries Order  | o Open Item Ol Hist Mater View Deep |
| Main menios Leuger rank mio budget Contra | cts Delivery mid Del  | ivery mist inned benveries Order | s open item Of hist meter view Docs |
| Counter Sale Gas Order Service Order      | ayment Update         | Gas Check Write Ledger           | Label View Map Y DocStore           |
| Exit Previous                             | Account New           | w Search Next Account            | t Forward                           |

\*Note - The forecasting continues to forecast in the system even when downloading ETM readings

The Electronic Tank Monitor (ETM) Number can be added to the Customer's Master file under the "F5-Miscellaneous Info tab for reporting purposes.

| ADVANCED PROPANE INC                                    |                                                                 |
|---------------------------------------------------------|-----------------------------------------------------------------|
|                                                         | Balance                                                         |
| Account 01 01440 Account Started 11 202                 | 21 Current                                                      |
| Account Status. A - Active                              | Over 30 days                                                    |
| Name (Last, First) ADAMS+ MIKE                          | Over 60 days                                                    |
| Street Address. 3229 SHELLMANS DR                       | Over 90 days                                                    |
|                                                         | Over 120 days                                                   |
| State, Zip TN - Tennessee V 37129 Zip Ext 1926          | Total                                                           |
| Area / Phone . 615 500-2877 Type                        | Deposit                                                         |
|                                                         |                                                                 |
| Latitude & Longitude                                    |                                                                 |
| Degree Decim                                            | al                                                              |
|                                                         |                                                                 |
|                                                         |                                                                 |
| Longitude                                               |                                                                 |
| Account Standing Change                                 |                                                                 |
| Month Yea                                               | r Reason                                                        |
| Gain Account (Date)                                     | T - Change of Occupant v                                        |
|                                                         |                                                                 |
|                                                         | ×                                                               |
|                                                         |                                                                 |
| Electronic Tank Monitor Number                          | Grower Account Number                                           |
|                                                         | Grower Farm Type                                                |
| F1 - General Info F2 - Directions F3 - Forecasting Info | F4 - Contact Info F5 - Miscellaneous Info F6 - Timed Deliveries |
|                                                         |                                                                 |
| Exit                                                    | Save                                                            |

The ETM readings display on the dispatch screen with a yellow "E" in the Ticket Out column. The dispatching system uses the ETM reading when building routes for the delivery drivers.

| DVA  | NC | ED PROPANI             | EINC          |         |     | Delive | Area      | Gallons: | 18031      | Schodulod   |          | Curr      | Tic | otal Cust | tomers: 1 | 102 |
|------|----|------------------------|---------------|---------|-----|--------|-----------|----------|------------|-------------|----------|-----------|-----|-----------|-----------|-----|
| Edit | D  | Custon                 | ner Name      | CR      | DLV | USE    | Code      | Number   | Forecast   | Date        | TkSize   | %         | Out | Gas       | Balance   | Pa  |
| Edit |    | JOHNSON, F             | RICHARD       | 1       | Α   | 3      | 615       | 417-6228 | 07/06/2022 |             | 250      | 29        | N   | 421.3     |           | T   |
| Edit |    | ETHRIDGE.              | JEREMY        | 1       | A   | 5      | 615       | 218-1482 | 05/31/2022 |             | 320      | 20        | N   | 199.2     | -7.00     |     |
| Edit |    | SUTTON, BE             | N & NICHOLE   | 1       | 0   | 1      | 931       | 409-7023 | 06/30/2023 |             | 120      | 57        | N   | -         |           |     |
| Edit |    | HAVERMAN               | N+, JIM & PAM | 1       | A   | 3      | 731       | 697-0124 | 09/22/2022 |             | 500      | 36        | Е   | 449.8     |           |     |
| Edit |    | BLACKWELL              | RALPH         | 1       | A   | 1      | 615       | 556-7569 | 02/15/2022 |             | 250      | 0         | N   | 1         |           | Γ   |
| Edit |    | JACKSON+,              | DUANE & ANITA | 1       | A   | 1      | 615       | 217-4241 | 11/08/2022 |             | 500      | 27        | Е   | 652.0     | -94.06    |     |
| Edit |    | KENT, JAME             | S & CARI      | 1       | 0   | 1      | 615       | 497-7346 | 12/09/2021 |             | 120      | 0         | N   | -         |           | Г   |
| Edit |    | FINLEY, RICI           | HARD          | 1       | A   | 3      | 615       | 714-6298 | 07/08/2022 |             | 250      | 31        | N   | 350.3     |           | Γ   |
| Edit |    | HANES+, LA             | RRY           | 1       | A   | 1      | 615       | 512-3055 | 11/22/2022 |             | 500      | 34        | E   | 574.1     |           | Γ   |
| Edit |    | ARMSTRON               | G. SCOTT      | 1       | A   | 3      | 615       | 542-5032 | 08/25/2022 |             | 330      | 28        | N   | 449.7     |           | Γ   |
| Edit |    | SIMMONS, J             | ONATHAN       | 1       | A   | 1      | 931       | 993-7041 | 10/30/2022 |             | 120      | 34        | N   |           |           | Г   |
| Edit |    | NICHOLSON              | +, MELANIE    | 1       | A   | 1      | 615       | 691-2797 | 11/15/2022 |             | 500      | 32        | Е   | 361.2     | -923.16   |     |
| dit  |    | GUTHRIE <sup>^</sup> . | BRYAN         | 1       | A   | 1      | 615       | 335-3832 | 11/01/2022 |             | 500      | 25        | N   | 599.6     |           |     |
| Edit |    | MCKENNA, J             | ULIA          | 1       | 0   | 2      | 615       | 753-6298 | 02/12/2022 |             | 120      | 1         | N   |           | 109.75    | Γ   |
| Edit |    | PARSONS, 1             | ONY           | 1       | A   | 1      | 731       | 217-6959 | 12/01/2022 |             | 250      | 30        | N   | 147.7     |           | Γ   |
| Edit |    | OGLESBY, L             | ARRY          | 1       | A   | 2      | 615       | 809-4832 | 09/18/2022 |             | 500      | 31        | N   | 263.6     |           | Γ   |
| Edit |    | ROBERTS. 1             | IM            | 1       | A   | 1      | 270       | 922-8056 | 01/24/2022 |             | 325      | 0         | N   |           |           | Γ   |
| Edit |    | FARMER, AN             | INA CLAIRE    | 1       | A   | 3      | 615       | 962-3422 | 03/23/2022 |             | 250      | 0         | N   | 70.3      |           |     |
| Edit |    | HILL, RICHA            | RD            | 1       | A   | 2      | 615       | 429-0586 | 11/02/2022 |             | 500      | 31        | N   | 494.7     |           | Γ   |
| Edit |    | RICHARDSO              | N+, KATHLEEN  | 1       | A   | 1      | 615       | 890-2203 | 11/09/2022 |             | 500      | 26        | Е   | 453.3     | -100.00   |     |
| Edit |    | NEELY, SAN             | DRA           | 1       | A   | 3      | 615       | 663-4941 | 08/03/2022 |             | 1000     | 29        | N   | 446.8     | -195.41   | Γ   |
| Edit |    | SWINDOLL,              | HOLLY         | 1       | Α   | 5      | 662       | 812-9685 | 07/14/2022 |             | 250      | 35        | Ν   | 126.6     |           | Γ   |
| -414 |    |                        | DODEDTIES     | 1       | ^   | 2      | C1C       | E04 0003 | 11/11/2022 |             | 250      | 40        | ы   |           |           | >   |
|      | C- | ancol                  | Dauble C      | liele e |     | "D"    | a a la at | Orders   |            | a deselecto | d automa | tin e lle |     |           |           |     |
|      | 00 | ancer                  |               |         |     | D'e    | Select    | Ciders e | out an     | e deselecte | o automa | Delin     | A   |           | Continue  |     |

The ETM readings are transferred to the PPS Truck System and located on the customer's main inquiry screen with the last reading date, gallons in the tank and the percentage in the tank.

| 05 69014                     | As of                  | 04/04/2018                      | Credit       | 3  | -     | Current Bal | -148.82           |
|------------------------------|------------------------|---------------------------------|--------------|----|-------|-------------|-------------------|
| SCOTT,                       |                        | ,                               | Delivery     | ĸ  | Ĩ     | Over 30     | 0.00              |
|                              |                        |                                 | Тах          | ME |       | Over 60     | 0.00              |
| DELIVERY: 23901 PACIFIC HEIO | GHTS DR.               |                                 | F11 Directio | ns |       | Over 90     | 0.00              |
| WESTPORT                     |                        |                                 |              |    |       | Past Due    |                   |
|                              |                        |                                 |              |    |       | Total Bal   | -148.82           |
|                              | river Route Sequence   | 7:01:                           | Product      | 17 | UI GL | Price       | \$1.8300          |
|                              | Current Percent        | 55%                             |              |    | 1     |             |                   |
|                              | Last ETM Reading >     | 04/03/18 0279 GL 56% ┥          |              |    |       |             |                   |
|                              | Tank Water Capacity    | 499 GL                          |              |    |       |             |                   |
|                              | Tank Serial Number     | M1352958                        | _            |    |       |             |                   |
| Y                            | ear-to-Date Deliveries | 6                               | _            |    |       |             |                   |
|                              | Year-To-Date Gallons   | 1317                            | _            |    |       |             |                   |
|                              | Last Year Gallons      | 0                               |              |    |       |             |                   |
|                              |                        |                                 |              |    |       |             |                   |
| F3 Cancel Inquiry            | F5 Show Memos          | F10 Gas Order F6 Ente<br>Paymen | r<br>ht      |    |       |             | F8 Begin Delivery |